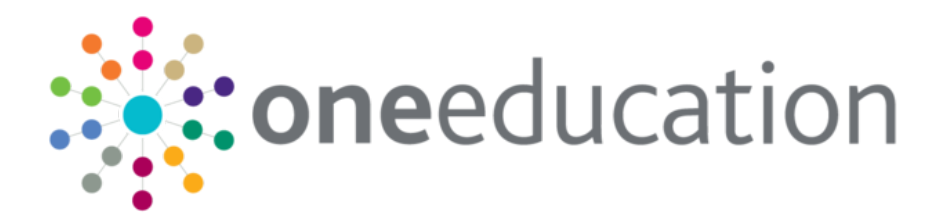

## **Early Years Census**

last updated for the Autumn 2019 release (3.70)

Handbook

## CAPITA

## **Revision History**

| Version                  | Published on |
|--------------------------|--------------|
| Autumn 2019 (3.70) - 1.0 | 05/11/2019   |

#### **Doc Ref**

Early Years Census Handbook/Autumn 2019/05-11-2019

© Capita Business Services Ltd 2019. All rights reserved. No part of this publication may be reproduced, photocopied, stored on a retrieval system, translated or transmitted without the express written consent of the publisher. Microsoft® and Windows® are either registered trademarks or trademarks of Microsoft Corporation in the United States and/or other countries.

#### www.capita-one.co.uk

#### **Contacting One Application Support**

You can log a call with One Application Support via the Customer Service tool available on <u>My Account</u>.

#### **Providing Feedback on Documentation**

We always welcome comments and feedback on the quality of our documentation including online help files and handbooks. If you have any comments, feedback or suggestions regarding the module help file, this handbook (PDF file) or any other aspect of our documentation, please email:

#### onepublications@capita.co.uk

Please ensure that you include the document name, version and aspect of documentation on which you are commenting.

## Contents

| 01   Document Change Control                                                                                                    | 1           |
|----------------------------------------------------------------------------------------------------|-------------|
| 02  Introduction to the Early Years Census                                                                                                    | 5           |
| Overview                                                                                                    | 5           |
| Using this Handbook                                                                                                    | 5           |
| Data Protection and Data Sharing                                                                                                    | 5           |
| Census Dates                                                                                                    | 6           |
| Data Collected in the Early Years Census                                                                                                    | 6           |
| 031 Generating the Farly Years Census                                                                                                    |             |
|                                                                                                    | ••••••      |
| Introduction                                                                                                    | 9           |
| Introduction                                                                                                    | 9           |
| Introduction<br>Generating a New Return<br>Pre-populating the Census Details                                                                            | 9<br>9<br>9 |
| Introduction<br>Generating a New Return<br>Pre-populating the Census Details<br>Updating the Census Details in the v4 Client                            |             |
| Introduction<br>Generating a New Return<br>Pre-populating the Census Details<br>Updating the Census Details in the v4 Client<br>Regenerating the Census |             |

# **01** Document Change Control

| Date           | Release | Description                                                                                                    |
|----------------|---------|----------------------------------------------------------------------------------------------------|
| Autumn<br>2019 | 3.70    | The following changes have been made for the 2020<br>Census:                                                                                                    |
|                |         | <ul> <li>From the 2019-20 financial year, all children will be<br/>capped at 15 hours universal entitlement.</li> </ul>                                                                                             |
|                |         | <ul> <li>The Census Date, collection dates and submitted dates<br/>have been updated.</li> </ul>                                                                                                    |
|                |         | <ul> <li>The link to the XML Message Structure has been<br/>updated.</li> </ul>                                                                                                    |
|                |         | <ul> <li>The dates of birth of 2yr, 3yr and 4yr olds have been<br/>redefined.</li> </ul>                                                                                                    |
|                |         | <ul> <li>The <continuouslyopenindicator> has been renamed to<br/><openindicator> to indicate where a provider is open for<br/>24hrs a day and 7 days a week.</openindicator></continuouslyopenindicator></li> </ul> |
|                |         | <ul> <li>DAF Indicator no longer generated for 2yr olds.</li> </ul>                                                                                                    |
|                |         | <ul> <li>Validation updated for 30 Hours Code and Extended<br/>Hours data items.</li> </ul>                                                                                                    |
| Autumn<br>2019 | 3.70    | The <i>Early Years Census 2020 Guide</i> is available from:<br><u>https://www.gov.uk/government/publications/early-years-census-</u><br><u>2020-guide</u>                                                           |
|                |         | The Early Years Census 2020 Business & Technical Specification<br>is available from:<br><u>https://www.gov.uk/government/publications/early-years-census-</u><br>2020-technical-specification                       |
|                |         | The <i>Early Years Census Guide to Submitting Data</i> is available from:                                                                                                    |
|                |         | nups.//www.gov.uk/guidance/earry-years-census                                                                                                    |
|                |         | Cont'd                                                                                                    |

| Date           | Release | Description                                                                                                    |
|----------------|---------|----------------------------------------------------------------------------------------------------|
| Autumn<br>2019 | 3.70    | <ul> <li>Lookup Table_ID 0719 (Ownership Type)<br/><eyprovidercategory> now contains:</eyprovidercategory></li> </ul>   |
|                |         | CHMD – Childminder                                                                                                    |
|                |         | <ul> <li>INDS – Registered Independent School</li> </ul>                                                                |
|                |         | <ul> <li>LADN - LA Day Nursery</li> </ul>                                                                               |
|                |         | PRIV – Private                                                                                                    |
|                |         | OTHR – Other                                                                                                    |
|                |         | <ul> <li>SFGR – State-Funded Governor-Run</li> </ul>                                                                    |
|                |         | <ul> <li>VOLY – Voluntary.</li> </ul>                                                                                   |
|                |         | <ul> <li>Lookup Table_ID 0423 (Children Act Registration<br/><eysettingtype>now consists of:</eysettingtype></li> </ul> |
|                |         | <ul> <li>EYP – Early Years Childcare Provider</li> </ul>                                                                |
|                |         | OTH – Other                                                                                                    |
|                |         | <ul> <li>SSC – Sure Start Children's Centre.</li> </ul>                                                                 |
|                |         | Lookup Table_ID 0423 EXT codes have been remapped:                                                                      |
|                |         | <ul> <li>EYP DNS – Day Nursery<br/>PPS – Play Group or Pre-School<br/>NUR - Nursery</li> </ul>                          |
|                |         | OTH FCI – Family/Combined/Integrated<br>Centre                                                                          |
|                |         | SSC SSM – Sure Start Children's Centre -<br>Main                                                                        |
|                |         | SSL – Sure Start Children's Centre –<br>Linked.                                                                         |

| Autumn | 3.67 | The following changes have been made for this release:                                                                                                    |  |  |  |  |  |  |
|--------|------|----------------------------------------------------------------------------------------------------|--|--|--|--|--|--|
| 2018   |      | This release supports changes to the return year for 2019.                                                                                                    |  |  |  |  |  |  |
|        |      | The following changes have been made to the census data items:                                                                                                    |  |  |  |  |  |  |
|        |      | • Previously the EY Funding weeks were calculated for financial year and now this has been changed to calculate for calendar year. For e.g. funding weeks for return year 2019 are calculated for the calendar year 2018                                                                                                    |  |  |  |  |  |  |
|        |      | <ul> <li>Pupil / child statistics will now verify the school history<br/>start and end dates</li> </ul>                                                                                                    |  |  |  |  |  |  |
|        |      | <ul> <li>Previously telephone number of an establishment<br/>provider is exported from the provider entity address<br/>telephone number and now is exported from the<br/>establishment linked base site telephone number</li> </ul>                                                                                                    |  |  |  |  |  |  |
|        |      | <ul> <li>As per the DfE, all the SEN Statements are to be<br/>transferred to EHC Plans by 31<sup>st</sup> March 2018, with any<br/>non-transferred SEN Status' of 'S' being returned as<br/>'E' EHC Plan</li> </ul>                                                                                                    |  |  |  |  |  |  |
|        |      | <ul> <li>EY Census students who are eligible for early years<br/>pupil premium are now returned as in receipt of early<br/>years pupil premium as per the mapping provided in<br/>the System funding basis code changes</li> </ul>                                                                                                    |  |  |  |  |  |  |
|        |      | <ul> <li><u>Please Note:</u> As per the late change of the specification from the DfE, the Ofsted unique reference number for an EY provider can be 6 or 7-digit number prefixed by 'EY'. Ofsted URN with 7 digits (e.g. EY9999999) is currently truncated to 6-digit number (e.g. EY9999999) in the EY census. As a workaround, a script will be provided as part of KB-479998 to give the list of the truncated Ofsted URN providers, please update the respective census return file manually to have correct Ofsted URN before uploading to DfE COLLECT.</li> </ul> |  |  |  |  |  |  |
|        |      | A section has been added in relation to the General Data<br>Protection Regulation (GDPR). For more information,<br>see <u>Data Protection and Data Sharing</u> on page 5.                                                                                                    |  |  |  |  |  |  |
|        |      | The latest DfE Early years census guide, technical specifications and validation rules can be found here: <u>https://www.gov.uk/government/publications/early-years-census-2019-guide</u>                                                                                                    |  |  |  |  |  |  |
|        |      | The latest technical specifications (including the XML<br>Message Structure) and validation rules can be found here:<br><u>https://assets.publishing.service.gov.uk/government/uploads</u><br>/system/uploads/attachment_data/file/730963/2019_EYC_S<br>pecification_V1_2.pdf                                                                                                    |  |  |  |  |  |  |

# **02** Introduction to the Early Years Census

### **Overview**

The Department for Education (DfE) mandates that an early years census is returned of private, voluntary and independent (PVI) providers and children. This enables Local Authorities (LAs) and those, such as software suppliers working on their behalf, to prepare the necessary processes and data to ensure compliance.

Childminder Agencies enable individual childminders a choice as to whether to register directly with a LA and submit an individual return direct to the LA. Or to register with a Childminder Agency where the agency will submit an individual return for each individual childminder that is registered with that agency

The Early Years census is a statutory return that is run on the third Thursday in January. It collects data on all children receiving early years education during census week.

Local Authorities can generate the census return in the One v4 Client via **Focus | Early Years | Census Return** 

The successful generation process pre-populates the census data from the information currently held in One and enables the following to be updated:

- Availability and opening times.
- Staff numbers and qualifications.
- Number of children by age.

If the Local Authority has purchased the Provider Self Update portal, the census data can be viewed and amended by the provider. For more information, refer to the *One Early Years Self Update Provider Portal* handbook available on the <u>One Publications</u> website.

After the data has been validated against the DfE schema, an XML file is produced. The Local Authority uploads the return to the DfE via the COLLECT system and further validation takes place. After all errors have been resolved, the LA submits the final return via COLLECT.

## **Using this Handbook**

This handbook is intended for Local Authority administrators who are submitting data for the Early Years census to the DfE.

The first chapter provides an overview of the generation process and the data collected in the Early Years census.

The second chapter describes how to generate the return in the v4 Client.

## **Data Protection and Data Sharing**

Personal data, such as that collected in the Early Years Census Return, must be managed in accordance with the requirements of the **General Data Protection Regulation** (GDPR).

GDPR gives rights to those (known as data subjects) about whom data is held, such as pupils, their parents and staff. This includes:

- the right to know the types of data being held
- why it is being held
- to whom it may be communicated.

## **Census Dates**

Every local authority is required to provide an individual child level early years census return in 2020 to the DfE.

Every funded PVI EY setting in England is required to provide the necessary information to their local authority to enable them to complete this return. The EY Census is required from any PVI setting where one or more of their children are reveiving early education that is funded by the department.

The census day is Thursday 16<sup>th</sup> January 2020. The census will collect data on all children receiving early education during census week (13<sup>th</sup> – 17<sup>th</sup> January 2020).

The deadline for submission of data to the department is Friday 6<sup>th</sup> March 2020.

## **Data Collected in the Early Years Census**

The Early Years census collects two sets of data:

- Establishment level data relating to early years providers.
  - Establishment Characteristics contains the following information: LA number, LA URN, OFSTED URN, establishment name, postcode, contact details, EY Provider category, EY Setting type. EY daycare, maintained school relationship, establishment partnership, weeks open per year, EY funding weeks, opening and closing times.
  - **Staff Information** contains the following information about the staff working at the early years setting: number of staff with relevant qualifications, teacher status, professional status. It does not include volunteers.
  - **Child Statistics** information collected is based on those PVI settings that have any funded children (aged 2, 3 or 4 as at 31<sup>st</sup> December 2019) at the time of the census. In such settings, a separate count is required of 2, 3 and 4-year-old children, both funded and unfunded.
- Child level data relating to children accessing funded early years education.
  - Child Identifiers contains the child's name, date of birth and gender.
  - **Child Characteristics** contains the child's ethnic code (optional), the number of universal and extended hours, thirty hours codes, disability access fund, number of hours at the setting, total funded hours (Spring), and the EY pupil premium.
  - Child SEN contains the child's special educational needs and disability (SEND) provision.
  - Home Information contains the child's home address.

#### **Provider Eligibility**

A provider is eligible to be included in the census return if the following conditions are met:

- They have at least one funded service that has an active registration during the census week and is registered for the Nursery Education Grant/Fund.
- The registration start date, if recorded, must be on or before the end of the census week and the registration end date, if recorded, must be on or after the start of the census week.

#### **Provider Availability and Opening Times**

Provider service availability and opening times are collected as follows:

 There must be an active Opening Dates and Times record with a start date that is on or before the census date. The end date of the Opening Dates and Times record, if recorded, must be on or after the census date.

The census collects the earliest start time and latest end time for each day.

#### **Child Eligibility**

Children are included in the census return if <u>all</u> of the following conditions are met:

- They have an active school history with the provider.
- Their school history start date is on or before the end of the census week.
- Their school history end date is on or after the start of the census week or is blank.
- They are displayed on the Children panel in the v4 Client via Focus | Early Years | Search for Funded Services and:
  - Their **Period Start Date** is on or before the end of the census week.
  - Their Period End Date is on or after the start of the census week.
  - Their Status is not cancelled (CANC).
  - 2-year-old children have <u>both</u> Actual Hours Week and Universal Pay Hours Week recorded.
  - 3 and 4 year-old children have <u>both</u> Actual Hours Week and Universal Pay Hours Week or Extended Pay Hours Week recorded.

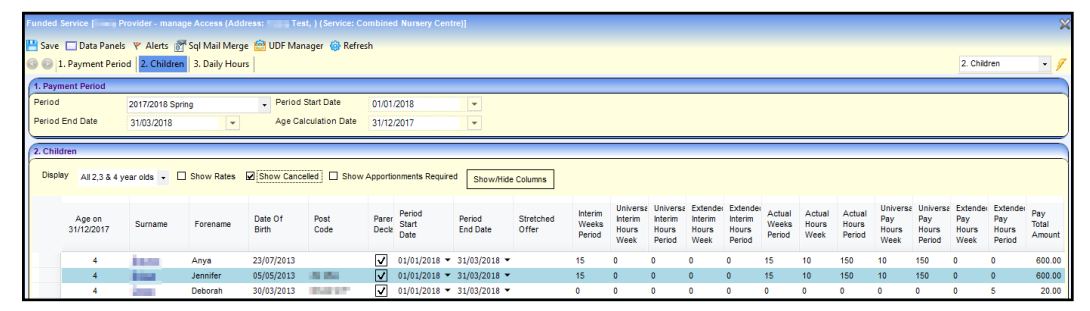

For the purposes of this collection, the following ages are defined as:

- a 2-year-old has a date of birth between 1<sup>st</sup> January 2017 and 31<sup>st</sup> December 2017.
- a 3-year-old has a date of birth between 1<sup>st</sup> January 2016 and 31<sup>st</sup> December 2016.
- a 4-year-old has a date of birth between 1<sup>st</sup> January 2015 and 31<sup>st</sup> December 2015.

## **03** Generating the Early Years Census

### Introduction

The Early Years census is generated in the v4 Client via Focus | Early Years | Census Return.

During the generation process, the census details are initially pre-populated with the establishment level information held for the current funded service and the following information can be updated:

- Availability and opening times.
- Staff numbers and qualifications.
- Number of children by age.

If required, a different funded service can be selected and the census regenerated.

**NOTE:** The information can be updated in the v4 Client. Alternatively, if the Local Authority has purchased the Provider Self Update portal, they can configure the portal to enable providers to view and amend the details held about their services.

For more information, refer to the Early Years Self Update Provider Portal handbook on the <u>One</u> <u>Publications</u> website.

## **Generating a New Return**

#### **Pre-populating the Census Details**

1. Select Focus | Early Years | Census Return to display the Early Years Census Enquiry page.

| Early Years Census Enqu | Early Years Census Enquiry |  |  |  |  |  |  |  |
|-------------------------|----------------------------|--|--|--|--|--|--|--|
| 🐴 Search [ 🖻 Collapse   | A Search 🔁 Collapse →      |  |  |  |  |  |  |  |
| 01. Basic Details       |                            |  |  |  |  |  |  |  |
| Batch Desc              |                            |  |  |  |  |  |  |  |
| Setup Reference Date    |                            |  |  |  |  |  |  |  |
| Run Date                |                            |  |  |  |  |  |  |  |
| New 💥 Delete 💼          | Open In New Window         |  |  |  |  |  |  |  |

2. Click the New button to display the Census Return Batch Details page.

|                                            |                                                                                            | >                                 |
|--------------------------------------------|--------------------------------------------------------------------------------------------|-----------------------------------|
| Save and Populate So 💿 💿 01. Basic Details | rvices 📄 New i Workflow 🖋 Generate 💽 Validate 🔗 Retrieve<br> 02. Providers   03. Error Log | 01. Basic Details 👻 🖋             |
| 01. Basic Details                          |                                                                                            |                                   |
| Batch Desc                                 |                                                                                            |                                   |
| Setup Reference Date                       | 18/01/2018 👻                                                                               |                                   |
| Output Folder                              | C:\Users\\                                                                                 |                                   |
| Run Date                                   |                                                                                            |                                   |
|                                            |                                                                                            |                                   |
| Provider Name Servic                       | s for Census DCSF URN Status. Provider Address. Return D. Warning Message. Server Path     | Add   Remove  Service and Details |
|                                            |                                                                                            |                                   |
| 03. Error Log                              |                                                                                            |                                   |

3. Enter a **Batch Description**.

The **Setup Reference Date** is automatically set to the census return date (third Thursday in January).

- 4. Select an **Output Folder**. This is the folder to which the XML file generated by the return is saved.
- 5. Select the providers to be returned:
  - a. In the **Providers** panel, click the **Add** button to display the **Search Childcare Provider** dialog.
  - b. Enter search criteria and then click the **Search** button to display a list of matching providers.

| 1 | Search Childcare Prov | ider    | -        |               |                    |                               |  |
|---|-----------------------|---------|----------|---------------|--------------------|-------------------------------|--|
|   | 🁬 Search [ 🔁 Collapse | + 🔄 CI  | lear     |               |                    |                               |  |
|   | Search for Provider   |         |          |               |                    |                               |  |
|   | Provider Name         | pe      |          |               |                    |                               |  |
|   | Postcode              |         |          |               | DCSF URN           |                               |  |
|   | Status                |         |          |               | Funded Status      | · ·                           |  |
|   | 🖌 Select 📄 New 💥 D    | elete F | 🗖 Open   | • Next 👚 Prev | vious              |                               |  |
|   | Provider Name         |         | DCSF URN | Status        | Provider Address   |                               |  |
|   | al School             |         | 0        | Not Yet Open  |                    |                               |  |
|   | Term System           |         |          | Not Yet Open  | 5 MARLCROFT DRIVE, | NUMBER OF STREET, STREET, ST. |  |
|   | Community 1           | Nursery |          | Open          |                    |                               |  |
|   | son                   |         | 54321    | Open          | 27 Chandos Road,   |                               |  |

- 6. Highlight the required providers and click the **Select** button to select the providers and close the dialog.
- 7. Click the **Save and Populate Services** button to save the census details and update the **Service for Census**.

| Census Return Batch Del | ails [description]                                                                                              |                                                                       | ×                     |
|-------------------------|----------------------------------------------------------------------------------------------------|-----------------------------------------------------------------------|-----------------------|
| 💾 Save and Populate Se  | vices 📄 New 🌮 Generate 💽 Validate 碞 Retrieve                                                                    |                                                                       |                       |
| 🕝 💿 01. Basic Details   | 02. Providers 03. Error Log                                                                                     |                                                                       | 01. Basic Details 👻 🥖 |
| 01. Basic Details       |                                                                                                    |                                                                       |                       |
| Batch Desc              | in the second second second second second second second second second second second second second second second |                                                                       | 1                     |
|                         |                                                                                                    |                                                                       |                       |
| Setup Reference Date    | 18/01/2018 👻                                                                                                    |                                                                       |                       |
| Output Folder           | C/U Documents                                                                                                   |                                                                       |                       |
| Run Date                |                                                                                                    |                                                                       |                       |
| (02 Providers           |                                                                                                    |                                                                       |                       |
| 02. Providers           |                                                                                                    |                                                                       |                       |
| Provider Name           | Service for Census                                                                                              | DCSF URN Status Provider Address Return D Warning Message Server Path | 🖶 Add                 |
| Communit                | y Nursery - Full Day Care                                                                                       |                                                                       | X Remove              |
|                         |                                                                                                    |                                                                       | Service and Details   |

- 8. If required, to select a different service for the census:
  - a. Highlight the provider in the Providers panel.

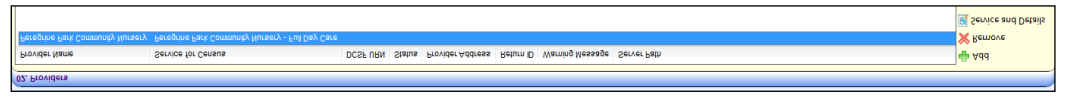

b. Click the Service and Details button to display the Census Details page.

| ł |                                                                     | \$                        |
|---|---------------------------------------------------------------------|---------------------------|
| l | La Save                                                             |                           |
| ł | 3 01. Service Provision Details 02. Census Return 03. Census Return | 01. Service Provisior 👻 🥖 |
| I | 01. Service Provision Details                                       |                           |
|   | Service for Census K. Community Nursery - Full Day Card +           |                           |

- c. Select a Service for Census.
- d. Click the Save button.

| nsus Return Batch Details [I Test 2]                                           |                                              |          |        |                  |           |                           |          |               |         |
|--------------------------------------------------------------------------------|----------------------------------------------|----------|--------|------------------|-----------|---------------------------|----------|---------------|---------|
| 💾 Save and Populate Services 📄 New 🧺 Workflow 🔗 Generate 💽 Validate 🛬 Retrieve |                                              |          |        |                  |           |                           |          | 3. Error Log  | • 1     |
| 01. Basic Details                                                              |                                              |          |        |                  |           |                           |          | ,             |         |
| Batch Desc                                                                     | Test 2                                       |          |        |                  |           |                           |          |               |         |
| Setup Reference Date                                                           | 18/01/2018 👻                                 |          |        |                  |           |                           |          |               |         |
| Output Folder                                                                  | C:\Users\ICSS\Documents                      |          |        |                  |           |                           |          |               |         |
| Run Date                                                                       |                                              |          |        |                  |           |                           |          |               |         |
| 02. Providers                                                                  |                                              |          |        |                  |           |                           |          |               |         |
| Provider Name                                                                  | Service for Census                           | DCSF URN | Status | Provider Address | Return ID | Warning Message           | Server F | a 🖶 Add       |         |
| Communi                                                                        | ty Nursery Community Nursery - Full Day Care |          |        |                  | 954       | The other solution to the |          | 💥 Remove      |         |
|                                                                                |                                              |          |        |                  |           |                           |          | Service and D | )etails |

- 9. Click the **Generate** button to display a confirmation dialog.
- 10. Click the **Yes** button pre-populate the census details and display a message in **My Workflow Messages**.

| X My Workflow Messa  | ges          |                |                 |                                                | 2 🗟 |
|----------------------|--------------|----------------|-----------------|------------------------------------------------|-----|
| 🔄 Refresh  💥 Deactiv | ate 👬 Search |                |                 |                                                |     |
| Subject              | Task Due     | Assigned By Po | ost Assigned On | Message                                        |     |
| Due Today            | Today        |                | 31/10/2017      | Early Years Census Generated for batch: Test 2 |     |

#### Updating the Census Details in the v4 Client

Census details for the selected providers are pre-populated using the information currently held in One v4. For more information, see <u>Pre-populating the Census Details</u> on page 9. A message is displayed in **My Workflow Messages** on the home page.

| X My Workflow Messag   | ges          |             |      |             |                                                | 🖹 📄 |
|------------------------|--------------|-------------|------|-------------|------------------------------------------------|-----|
| 🔄 Refresh 🏾 🎇 Deactiva | ate 孡 Search |             |      |             |                                                |     |
| Subject                | Task Due     | Assigned By | Post | Assigned On | Message                                        |     |
| Due Today              | Today        |             |      | 31/10/2017  | Early Years Census Generated for batch: Test 2 |     |
| cq cany route comm     | loudy        |             |      | 0111012011  |                                                |     |

The following information can be updated in the v4 Client:

- Availability and opening times.
- Staff numbers and qualifications.
- Number of children by age.

**NOTE:** If the Local Authority has purchased the Provider Self Update portal, they can configure the portal to enable providers to view and amend the details held about their services.

For more information, refer to the Early Years Self Update Provider Portal handbook on the <u>One</u> <u>Publications</u> website.

1. Click the workflow message to display the Census Return Batch Details page.

| Census Return Batch Det |                                                                               |             |                       |           |                              |           |                  | ×     |
|-------------------------|-------------------------------------------------------------------------------|-------------|-----------------------|-----------|------------------------------|-----------|------------------|-------|
| Bave and Populate Ser   | vices New SWorkflow <b>F</b> Generate Validate<br>02. Providers 03. Error Log | netrieve 🔁  |                       |           |                              | 03.       | Error Log        | • 7   |
| 01. Basic Details       |                                                                               |             |                       |           |                              |           |                  |       |
| Batch Desc              | Test2                                                                         |             |                       |           |                              |           |                  |       |
| Setup Reference Date    | 18/01/2018 👻                                                                  |             |                       |           |                              |           |                  |       |
| Output Folder           | C:\Users\I CSS\Documents                                                      |             |                       |           |                              |           |                  |       |
| Run Date                |                                                                               |             |                       |           |                              |           |                  |       |
| 02. Providers           |                                                                               |             |                       |           |                              |           |                  |       |
| Provider Name           | Service for Census                                                            | DCSF URN St | atus Provider Address | Return ID | Warning Message              | Server Pa | 🖶 Add            |       |
| Communit                | y Nursery Community Nursery - Full Day Care                                   |             |                       | 954       | the prime state in the prime |           | 💥 Remove         |       |
|                         |                                                                               |             |                       |           |                              | [         | 🧕 Service and De | tails |

2. Highlight the required provider in the **Providers** panel and click on the **Service and Details** button to display the pre-populated **Census Details** page.

| Census Details                       |                                     |                                  | ×                       |
|--------------------------------------|-------------------------------------|----------------------------------|-------------------------|
| 💾 Save                               |                                     |                                  |                         |
| 01. Service Provis                   | ion Details 02. Census Return 03. 0 | ensus Return                     | 01. Service Provisior - |
| 02. Census Return Esta               | blishment Details                   |                                  | ^                       |
| Edit/Edited<br>Establishment Details | ×                                   |                                  |                         |
| Establishment                        | 01. Basic Details                   |                                  |                         |
|                                      | LEA                                 | 010 URN                          |                         |
|                                      | OFSTED URN                          | 4587235                          |                         |
|                                      | Establishment Name                  | Peregrine Park Community Nursery |                         |
|                                      | Phone No                            |                                  |                         |
|                                      | Post Code                           | EY Provider Category PRIV        |                         |
|                                      | EY Provider Category Other          |                                  | E                       |
|                                      | EY Childminder Category             | EY Setting Type DNS              |                         |
|                                      | EY Setting Type Other               |                                  |                         |
|                                      | EY Day Care                         | F                                |                         |
|                                      | EY Day Care Other                   |                                  |                         |
|                                      | EY School Relationship              | 0 EY Establishment Partnership 0 |                         |
| Availability and                     | 02. Availability and Opening Times  |                                  |                         |
| oponing thirds                       | No. of Weeks Open                   | 0 No. of Funding Weeks 0         |                         |
|                                      | Continuously Open                   | ×                                |                         |
|                                      | Monday Open Time                    | Monday Close Time                |                         |
|                                      | Tuesday Open Time                   | Tuesday Close Time               |                         |
|                                      | Wednesday Open Time                 | Wednesday Close Time             |                         |
|                                      | Thursday Open Time                  | Thursday Close Time              |                         |
|                                      | Friday Open Time                    | Friday Close Time                |                         |
|                                      | Saturday Open Time                  | Saturday Close Time              |                         |
|                                      | Sunday Open Time                    | Sunday Close Time                |                         |
| Total Staff Information              | 03. Total Staff Information         |                                  |                         |
|                                      | Total Number of Staff               | 0 Level 2 Qualification 0        | -                       |

3. Select (tick) the **Edit/Edited Establishment Details** check box to enable the fields on the **Availability and Opening Times**, **Total Staff Information** and **Children by Age** panels.

| Census Details                    |                                        |           |                                        |                |                                     |  |  |  |  |
|-----------------------------------|----------------------------------------|-----------|----------------------------------------|----------------|-------------------------------------|--|--|--|--|
| 💾 Save                            |                                        |           |                                        |                |                                     |  |  |  |  |
| O1. Service Provis                | sion Details 02. Census Return 03.     | Return    |                                        |                |                                     |  |  |  |  |
|                                   | EY Day Care Other                      |           |                                        |                |                                     |  |  |  |  |
|                                   | EY School Relationship                 | 0         | EY Establishme                         | ent Partners   | nip O                               |  |  |  |  |
|                                   |                                        |           |                                        |                |                                     |  |  |  |  |
| Availability and<br>Opening Times | 02. Availability and Opening Times     |           |                                        |                |                                     |  |  |  |  |
| opening initia                    | No. of Weeks Open                      | 0         | No. of Funding Weeks                   | 0              |                                     |  |  |  |  |
|                                   | Continuously Open 🗙 (By selecting      | continuo  | usly open, existing opening and closin | g times will l | e cleared. Do you want to continue) |  |  |  |  |
|                                   | Monday Open Time                       |           | Monday Close Time                      |                |                                     |  |  |  |  |
|                                   | Tuesday Open Time                      |           | Tuesday Close Time                     |                |                                     |  |  |  |  |
|                                   | Wednesday Open Time                    | -         | Wednesday Close Time                   |                |                                     |  |  |  |  |
|                                   | Thursday Open Time                     | -         | Thursday Close Time                    |                |                                     |  |  |  |  |
|                                   | Friday Open Time                       | -         | Friday Close Time                      |                |                                     |  |  |  |  |
|                                   | Saturday Open Time                     | -         | Saturday Close Time                    |                |                                     |  |  |  |  |
|                                   | Sunday Open Time                       | -         | Sunday Close Time                      |                |                                     |  |  |  |  |
| Total Staff Information           |                                        |           |                                        | _              |                                     |  |  |  |  |
| Total Stall Information           | 03. Total Staff Information (Please re | ecord the | highest qualification of each staff me | mber)          |                                     |  |  |  |  |
|                                   | Total Number of Staff                  | 0         | Level 2 Qualification                  | 0              |                                     |  |  |  |  |
|                                   | Level 3 Qualification Non-Managerial   | 0         | Level 3 Qualification Managerial       | 0              |                                     |  |  |  |  |
|                                   | Qualified Teacher Status               | 0         | Early Years Professional Status        | 0              |                                     |  |  |  |  |
|                                   | Early Years Teachers Staff             | 0         |                                        |                |                                     |  |  |  |  |
| Children By Age                   | 04. Number of Children By Age          |           |                                        |                |                                     |  |  |  |  |
|                                   | Number of 2 year olds 0                |           | Number of 3 year olds 0                |                |                                     |  |  |  |  |
|                                   | Number of 4 year olds 0                |           |                                        |                |                                     |  |  |  |  |
|                                   |                                        |           |                                        |                |                                     |  |  |  |  |

- 4. Change the census information as required and click the **Save** button to display the **Census Return Batch Details** page.
- 5. Click the **Validate** button to display a confirmation dialog.

6. Click the **OK** button to validate the information against the DfE schema and display a message in **My Workflow Messages**.

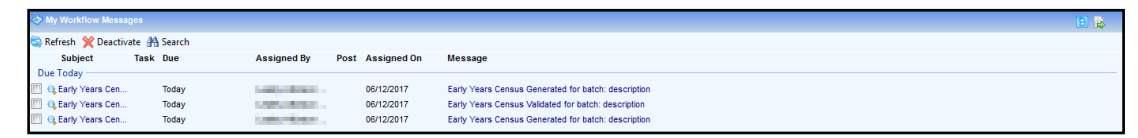

- 7. Click on the workflow message to open the Census Return Batch Details page.
- 8. The **Run Date** is updated and the list of providers is updated with the **Returnid** and **ServerPath**.

| Census Return Batch Details (description)                                                                                                    |                                                                                                    |               |          |   |  |  |  |  |  |
|----------------------------------------------------------------------------------------------------|----------------------------------------------------------------------------------------------------|---------------|----------|---|--|--|--|--|--|
| 💾 Save and Populate Services 🚡 New 🍯 Workflow 🖉 Generate 💽 Validate 🙀 Retrieve                                                                                                    |                                                                                                    |               |          |   |  |  |  |  |  |
| In the second second | vides 03. Error Log                                                                                                    | 03. Error Log | -        | 9 |  |  |  |  |  |
| 01. Basic Details                                                                                                    |                                                                                                    | _             |          |   |  |  |  |  |  |
| Batch Desc descript                                                                                                    | on                                                                                                    |               |          |   |  |  |  |  |  |
|                                                                                                    |                                                                                                    |               |          |   |  |  |  |  |  |
| Setup Reference Date 18/01/2                                                                                                    | 018                                                                                                    |               |          |   |  |  |  |  |  |
| Output Folder C:\u                                                                                                    | And a second second sec |               |          |   |  |  |  |  |  |
| Run Date 06/12/20                                                                                                    | 17 10:50:06                                                                                                    |               |          |   |  |  |  |  |  |
|                                                                                                    |                                                                                                    |               | _        | 5 |  |  |  |  |  |
| U2. Providers                                                                                                    |                                                                                                    |               | _        | - |  |  |  |  |  |
| Provider Name                                                                                                    | Service for Census DCSF URN Status Provider Address Return ID Warning Message Server Path                                                                                                    | 🖶 Add         |          |   |  |  |  |  |  |
| Community Nursery Community Nursery - Ful Day Care 57 C:\Windows\TEMPtmp271A.tmp                                                                                                    |                                                                                                    |               |          |   |  |  |  |  |  |
|                                                                                                    |                                                                                                    | Service an    | d Detail | s |  |  |  |  |  |
|                                                                                                    |                                                                                                    |               |          |   |  |  |  |  |  |
|                                                                                                    |                                                                                                    |               |          |   |  |  |  |  |  |
|                                                                                                    |                                                                                                    |               |          |   |  |  |  |  |  |
|                                                                                                    |                                                                                                    |               |          |   |  |  |  |  |  |
| 03. Error Log                                                                                                    |                                                                                                    |               |          | Ā |  |  |  |  |  |
| Provider                                                                                                    | Frrer Dase                                                                                                    |               | Detail   | s |  |  |  |  |  |
| Community Nurser                                                                                                    | Line over                                                                                                    |               |          |   |  |  |  |  |  |
| Community Nursery The 'OFSTEDURN' element is invalid - The value '4587235' is invalid according to is datatype 'OFSTEDURNype' - The Pattern constraint failed.                                                                                                    |                                                                                                    |               |          |   |  |  |  |  |  |
| Community Nursery The 'PhoneNo' element is invalid - The value " is invalid according to its datatype 'String' - The Pattern constraint failed.                                                                                                    |                                                                                                    |               |          |   |  |  |  |  |  |
| Community Nursery The "PostCode' element is invalid - The value" is invalid according to its datatype "PostCodeType' - The Pattern constraint failed.                                                                                                    |                                                                                                    |               |          |   |  |  |  |  |  |
| Community Nurser                                                                                                    | y The 'URN' element is invalid - The value " is invalid according to its datatype 'URN'type' - The string " is not a valid Integer value.                                                                                                    |               |          |   |  |  |  |  |  |
| Community Nurser                                                                                                    | y The element PuplisChildren' in namespace https://www.gov.uk/government/collections/common-basic-data-set has incomplete content. List of possible elements expected: "PupliChild" in namespace "https                                                                                                    |               |          |   |  |  |  |  |  |
| 00                                                                                                    |                                                                                                    |               | _        | _ |  |  |  |  |  |

- 9. Any errors generated are displayed in the **Error Log** panel.
- 10. Click the **Retrieve** button to retrieve the return and save the file to the **Output Folder** selected in the **Basic Details** panel.

**NOTES:** If the service is open for 24 hours a day and 7 days a week, it should be recorded with an open time of 00:00 and a close time of 23:59 for all 7 days. When the census is generated, the **Continuously Open** check box is automatically selected and the individual times are disabled.

If the service is open for less than 7 days a week, the respective days start and end times should be recorded.

#### **Regenerating the Census**

If the Service for Census is changed the census must be regenerated for the new service.

If errors are raised during the validation process and the information is updated, the census must be regenerated. Any updates already made to the pre-populated census details will not be overwritten unless the **Edit/Edited Establishment Details** check box is unchecked on the **Census Details** page.

1. Click on the message in **My Workflow Messages** to display the **Census Return Batch Details** page.

| Centess Return Batch Details [description]                                                                                                    |                                                                                                    |                                                                             |             |  |  |  |  |  |  |
|----------------------------------------------------------------------------------------------------|----------------------------------------------------------------------------------------------------|-----------------------------------------------------------------------------|-------------|--|--|--|--|--|--|
| 💾 Save and Populate S                                                                                                    | Services 📄 New 🧉 Workflow 🖋 Generate 💶 Validate 秦 Retrieve                                                                                                    |                                                                             |             |  |  |  |  |  |  |
| O1. Basic Details                                                                                                    | ils 02. Providers 03. Error Log                                                                                                    | 01. Basic Deta                                                              | is • 🖊      |  |  |  |  |  |  |
| 01. Basic Details                                                                                                    |                                                                                                    |                                                                             |             |  |  |  |  |  |  |
| Batch Desc                                                                                                    | description                                                                                                    |                                                                             |             |  |  |  |  |  |  |
|                                                                                                    |                                                                                                    |                                                                             |             |  |  |  |  |  |  |
| Setup Reference Date                                                                                                    | • 18/01/2018 ·                                                                                                    |                                                                             |             |  |  |  |  |  |  |
| Output Folder                                                                                                    | C/Users/users/ Documents                                                                                                    |                                                                             |             |  |  |  |  |  |  |
| Run Date                                                                                                    | 06/12/2017 10:50:06                                                                                                    |                                                                             |             |  |  |  |  |  |  |
|                                                                                                    |                                                                                                    |                                                                             | =           |  |  |  |  |  |  |
| UZ. Providers                                                                                                    |                                                                                                    |                                                                             |             |  |  |  |  |  |  |
| Provider Name                                                                                                    | Service for Census DCSF URN Status Provider Address Return ID Warning Message                                                                                                    | Server Path 👾 Add                                                           |             |  |  |  |  |  |  |
| Commu                                                                                                    | unity Nursery Community Nursery - Full Day Care 57                                                                                                    | C:\Windows\TEMP\tmp271A.tmp XRemov                                          | e           |  |  |  |  |  |  |
|                                                                                                    |                                                                                                    | Service Service                                                             | and Details |  |  |  |  |  |  |
|                                                                                                    |                                                                                                    |                                                                             |             |  |  |  |  |  |  |
|                                                                                                    |                                                                                                    |                                                                             |             |  |  |  |  |  |  |
|                                                                                                    |                                                                                                    |                                                                             |             |  |  |  |  |  |  |
| L                                                                                                    |                                                                                                    |                                                                             |             |  |  |  |  |  |  |
| 03. Error Log                                                                                                    |                                                                                                    |                                                                             |             |  |  |  |  |  |  |
| Provider                                                                                                    | Error Desc                                                                                                    |                                                                             | Details     |  |  |  |  |  |  |
| Community Nursery The "LEA" element is invalid - The value '820' is invalid according to its datatype 'EnglishLEAtype' - The Enumeration constraint failed. |                                                                                                    |                                                                             |             |  |  |  |  |  |  |
| Commu                                                                                                    | Community Nursery The '0PSTEDURN' element is invalid - The value 4587235' is invalid according to its datatype '0PSTEDURN'ppe' - The Pattern constraint failed.                                                                                                    |                                                                             |             |  |  |  |  |  |  |
| Commu                                                                                                    | unity Nursery The PhoneNo' element is invalid - The value " is invalid according to its datatype "String - The Pattern constraint failed,                                                                                                    |                                                                             |             |  |  |  |  |  |  |
| Commu                                                                                                    | Community rules or you could enter in a manue - the value is invested accounting on a subapper produced pre- rules effect (Constituting in a subapper produced pre- value enter in a valid before value enter value enter valu |                                                                             |             |  |  |  |  |  |  |
| Commu                                                                                                    | unity Nursery The element 'PupilsChildren' in namespace 'https://www.gov.uk/government/collections/common-basic-data-set' has incomplete co                                                                                                    | ntent. List of possible elements expected: "PupilChild" in namespace "https |             |  |  |  |  |  |  |
|                                                                                                    |                                                                                                    |                                                                             |             |  |  |  |  |  |  |

2. Highlight the required provider and click the **Service and Details** button to display the **Census Details** page.

| 9 ref         01. Serves Return                                                                                                    | Census Details                       |                                    |                                                                                                    | \$                        |
|----------------------------------------------------------------------------------------------------|--------------------------------------|------------------------------------|----------------------------------------------------------------------------------------------------|---------------------------|
| In Leavice Provision Detail 02. Census Return. 03. Service Provision   If . Service Provision Detail     Bericle for Cetsus     Census Return Etablishment Detail     Census Return Etablishment Detail     Pione No   E' Dev Cen Cets   <                                                                                                    | 💾 Save                               |                                    |                                                                                                    |                           |
| 91. Service Provision Details                                                                                                    | 🕝 💿 01. Service Prov                 | ision Details 02. Census Return 03 | Census Return                                                                                                    | 01. Service Provisior 👻 🥖 |
| Bervice for Census                                                                                                    | 01. Service Provision I              | Details                            |                                                                                                    |                           |
| C. Census Return Extablishment Details  Extablishment Detail  A. Bosic Details  I.EA  010 URI  I.EA  010 URI  OFSTED URI  4667238 Establishment Name  Fac Community Nursery  Prone No  Poal Code  EV Provider Category PRIV  EV Provider Category PRIV  EV Provider Category PRIV  EV Provider Category PRIV  EV Setton Type Other  EV Chalinder Category EV Setton Type Other  EV Day Care  F  EV Day Care  F  EV Setton Type Pace Other  EV Setton Type Pace Other EV Setton Type Pace Other  EV Setton Type Pace Other | Service for Census                   | Community Nursery -                |                                                                                                    |                           |
| Openensy Detuils         DeScripted<br>Establishment Dealis         Of StE Dealin         LEA       010         OFSTE DURN         452725         Establishment Name         Proce No         Past Code         EV Provider Category Other         EV Provider Category Other         EV School Relationship         EV School Relationship         O       EV Establishment Partnership                                                                                                    |                                      |                                    |                                                                                                    |                           |
| Calculation       V         Classic Details       V         ELAbishment Park       V         V       V         V <t< th=""><th>02. Census Return Est</th><th>ablishment Details</th><th></th><th></th></t<>                                                                                                    | 02. Census Return Est                | ablishment Details                 |                                                                                                    |                           |
| Of. Basic Details         LCA       010       UPH         LCA       010       UPH         OFSED UPH       4587236         Etablishment Name       Etablishment Name         Plane No       Etablishment Name         Pack Code       EV Provider Category         Pack Code       EV Provider Category         EV Provider Category       EV Setting Type         EV Oblighting Type Other       EV Setting Type         EV Object on EV       EV Setting Type         EV Object on EV       EV Setting Type         EV Sotor Other       EV Setting Type         EV Sotor Other       EV Setting Type         EV Sotor Other       EV Setting Type         EV Sotor Other       EV Setting Type         EV Sotor Other       EV Setting Type         EV Sotor Other       EV Setting Type         EV Sotor Other       EV Sotor Other         EV Sotor Other       EV Sotor Other         EV Sotor Other       EV Sotor Other         EV Sotor Other       EV Sotor Other         EV Sotor Other       EV Sotor Other         EV Sotor Other       EV Sotor Other         EV Sotor Other       EV Sotor Other         EV Sotor Other       EV Sotor Other                                                                                                    | Edit/Edited<br>Establishment Details | <b>v</b>                           |                                                                                                    |                           |
| LEA     010     URH       O'STED URN     459725       Establishment Name     ************************************                                                                                                    | Establishment                        | 01. Basic Details                  |                                                                                                    |                           |
| OPSTED URN     4687235       Extablishment Name     Image: Scienmunity Nursery       Plote No     Image: Scienmunity Nursery       Post Code     EY Provider Category       Post Code     EY Provider Category       EV Povider Category Other     Image: Scienmunity Nursery       EY Oxider Category Other     Image: Scienmunity Nursery       EY Oxider Category Other     Image: Scienmunity Nursery       EY Oxider Category Other     Image: Science Science                                                                                                    |                                      | LEA                                | 010 URN                                                                                                    |                           |
| Availability and Opening Times       0       EV Availability and Opening Times         Availability and Opening Times       0       EV Seting Tipe Opening Times         Continuous Opening X (by set in scaling opening and doing times will be cleared. Do you want to continue.)       50                                                                                                    |                                      | OFSTED URN                         | 4587235                                                                                                    |                           |
| Phone No         Post Cade       EY Provider Category         Post Cade       EY Provider Category         EY Provider Category       EY Setting Type         EY Obtiminder Category       EY Setting Type         EY Obtiminder Category       EY Setting Type         EY Obtiminder Category       EY Setting Type         EY Obtiminder Category       EY Setting Type         EY Obtiminder Category       EY Setting Type         EY Obtiminder Category       EY Setting Type         EY Obtiminder Category       EY Setting Type         EY Obtiminder Category       EY Setting Type         EY Obtiminder Category       EY Setting Type         EY Obtiminder Category       EY Setting Type         EY Setting Type       EY Setting Type         EY Setting Type       EY Setting Type         Valiability and       0       EY Establishment Partnership         Out Weeks Open       50       No. of Funding Weeks         You Setting Type       So       No. of Funding Weeks         For Howing Category Open       50       No. of Funding Weeks         Continueud Open Type       X (wisting opening and closing times will be cleared. Do you want to continue.)                                                                                                    |                                      | Establishment Name                 | Community Nursery                                                                                                    |                           |
| Point I/0       EY Provider Category       PRV         Point Code       EY Provider Category       PRV         EY Provider Category       EY Setting Type       DNS         EY Childmider Category       EY Setting Type       DNS         EY Object Category       EY Setting Type       DNS         EY Object Category       EY Setting Type       DNS         EY Object Category       EY Setting Type       DNS         EY Object Category       EY Setting Type       DNS         EY Object Category       EY Setting Type       DNS         EY Object Category       EY Setting Type       DNS         EY Object Category       EY Setting Type       DNS         EY Setting Type       DNS       EY Setting Type         EY Setting Type       EY Setting Type       EY Setting Type         Opening Times       0       EY Setting Type       Ey Setting Type         No. of Weeks Open       GO       No. of Funding Weeks       Eo         Continuedy Open X       (By setting type, texting opening and doing times will be cleared. Do you want to continue.)       Either Setting Type                                                                                                    |                                      |                                    |                                                                                                    |                           |
| Pest Code     EY Provider Category     PEIV       EY Provider Category     EY Setting Type     NIS       EY Childmider Category     EY Setting Type     NIS       EY Setting Type Other     EY Day Care     F       EY Day Care     F     EY School Relationship     0       EY School Relationship     0     EY Establishment Partnership     0       Availability and Opening Times     60     Ko. of Weeks Open     50     No. of Funding Weeks     60       Continuedy Open X     (By secting continuousty open, exacting opening and closing times will be cleared. Do you want to continue.)     60     60                                                                                                    |                                      | Phone No                           |                                                                                                    |                           |
| EY Provider Category Other         EY Childmider Category         EY Setting Type         CY Setting Type Other         EY Day Care         FY Day Care         EY School Relationship         0         EY School Relationship         0         EY School Relationship         0         EY School Relationship         0         EY School Relationship         0         EY School Relationship         0         EY School Relationship         0         EY Charleshifty and Opening Times         No. of Viewiss Open         50         No. of Viewiss Open         50         Continuously Open X         (By secting continuously open, exacting opening and closing times will be cleared. Do you want to continue)                                                                                                    |                                      | Post Code                          | EY Provider Category PRIV                                                                                                    |                           |
| EV Provider Category Other         EV Childminder Category Other         EV Childminder Category EV Setting Type DNS         EV Setting Type Other         EV Day Care F         EV Day Care Other         EV School Relationship 0         EV School Relationship 0         EV School Relationship 0         EV School Relationship 0         EV School Relationship 0         EV Care Other         EV School Relationship 0         EV School Relationship 0         EV School Relationship 0         EV School Relationship 0         EV Care Other         EV School Relationship 0         EV School Relationship 0         EV School Relationship 0         EV Care Other         EV Continuously Open X         No. of Versiting Open school School Relationship 0         EV School Relationship 0         EV School Relationship 0         EV School Relationship 0         EV School Relationship 0         EV School Relationship 0         EV School Relationship 0         EV School Relationship 0         EV School Relationship 0         EV School Relationship 0         EV School Relationship 0         EV School Relationship 0         EV School Rel                                                                                                    |                                      |                                    |                                                                                                    |                           |
| EV Childmidder Category     EV Setting Type     DNS       EV Setting Type Other     EV Setting Type Other     EV Setting Type Other       EV Day Care     P       EV Day Care Other     EV School Relationship     0       EY School Relationship     0     EY Establishment Partnership       Availability and Opening Times     No. of Funding Weeks     50       No. of Weeks Open     50     No. of Funding Weeks       Continuesdy Open X     (b) setting continuously open, exating opening and closing times will be cleared. Do you want to continue.                                                                                                    |                                      | EY Provider Category Other         |                                                                                                    |                           |
| EV Senior Type Other       EV Day Care       EV Day Care Other       EV Day Care Other       EV School Relationship       Q2. Availability and Opening Times       No. of Weeks Open       50       No. of Weeks Open       50       No. of Weeks Open       50                                                                                                    |                                      | EY Childminder Category            | EY Setting Type DNS                                                                                                    |                           |
| EY Day Care     F       EY Day Care Other     F       EY School Relationship     0       EY School Relationship     0       EY School Relationship     0       EY School Relationship     0       EY School Relationship     0       EY School Relationship     0       EY School Relationship     0       EY School Relationship     0       By Relationship     0       By Relationship     0       EY Entablishment Partnership 0       Opening Times       No. of Weeks Open     50       No. of Funding Weeks     50       Continuously Open X     (By selecting continuously open, existing opening and closing times will be cleared. Do you want to continue)                                                                                                    |                                      | EY Setting Type Other              |                                                                                                    |                           |
| EV Day Care Other       EV School Relationship       Q       Availability and<br>Opening Times       02. Availability and Opening Times<br>No. of Weeks Open       50       No. of Funding Weeks       50       Continuously Open X       (By selecting continuously open, existing opening and closing times will be cleared. Do you want to continue)                                                                                                    |                                      | EY Day Care                        | F and a second second sec |                           |
| EV School Relationship     0     EV Establishement Partnership       Availability and Opening Times     0       Opening Times     50       No. of Weeks Open     50       No. of Weeks Open     50       No. of Selecting continuously open, existing opening and closing times will be cleared. Do you want to continue)                                                                                                    |                                      | EY Day Care Other                  |                                                                                                    |                           |
| Avrilability and<br>Opening Times<br>No. of Weeks Open <u>50</u> No. of Funding Weeks <u>50</u><br>Continuously Open X (By selecting continuously open, existing opening and closing times will be cleared. Do you want to continue)                                                                                                    |                                      | EY School Relationship             | 0 EY Establishment Partnership 0                                                                                                    |                           |
| Availability and Opening Times Opening Times No. of Weeks Open 50 No. of Funding Weeks 50 Continuously Open X By selecting continuously open, existing opening and closing times will be cleared. Do you want to continue)                                                                                                    |                                      |                                    |                                                                                                    |                           |
| No. of Weeks Open 50 No. of Funding Weeks 50<br>Continuously Open X (By selecting continuously open, existing opening and clasing times will be cleared. Do you want to continue)                                                                                                    | Availability and<br>Opening Times    | 02. Availability and Opening Times |                                                                                                    |                           |
| Continuously Open X (By selecting continuously open, existing opening and closing times will be cleared. Do you want to continue)                                                                                                    |                                      | No. of Weeks Open                  | 50 No. of Funding Weeks 50                                                                                                    |                           |
|                                                                                                    |                                      | Continuously Open 🗙 (By selecting  | continuously open, existing opening and closing times will be cleared. Do you want to continue)                                                                                                    |                           |
| Monday Open Time Monday Close Time                                                                                                    |                                      | Monday Open Time                   | Monday Close Time                                                                                                    |                           |
| Tuesday Open Time Tuesday Close Time                                                                                                    |                                      | Tuesday Open Time                  | Tuesday Close Time                                                                                                    |                           |
| Wednesday Open Time Wednesday Close Time                                                                                                    |                                      | Wednesday Open Time                | Wednesday Close Time                                                                                                    |                           |
| Thursday Open Time Thursday Close Time                                                                                                    |                                      | Thursday Open Time                 | Thursday Close Time                                                                                                    |                           |
| Friday Open Time Friday Close Time                                                                                                    |                                      | Friday Open Time                   | Friday Close Time                                                                                                    |                           |
| Saturday Open Time Saturday Close Time                                                                                                    |                                      | Saturday Open Time                 | Saturday Close Time                                                                                                    |                           |

3. If required, update the census information.

**NOTE:** Any updates already made to the pre-populated census details are not overwritten unless the **Edit/Edited Establishment Details** check box is deselected (unchecked).

4. If required, select a different Service for Census.

**NOTE:** If a different service is selected, any updates already made to the pre-populated census details are overwritten.

- 5. Click the **Save** button to display the **Census Return Batch Details** page.
- 6. Click the **Generate** button to display a confirmation message.
- 7. Click the **Yes** button to generate the census and display a message in **My Workflow Messages**.

| 🤣 My Workflow Messages          |      |            |  |                           |      |             |                                                     |  |  |  |
|---------------------------------|------|------------|--|---------------------------|------|-------------|-----------------------------------------------------|--|--|--|
| 🔄 Refresh 💥 Deactivate 🏦 Search |      |            |  |                           |      |             |                                                     |  |  |  |
| Subject                         | Task | Due        |  | Assigned By               | Post | Assigned On | Message                                             |  |  |  |
| Overdue                         |      |            |  |                           |      |             |                                                     |  |  |  |
| 📃 🍕 Early Years Cen             |      | 06/12/2017 |  |                           |      | 06/12/2017  | Early Years Census Generated for batch: description |  |  |  |
| 📃 🍕 Early Years Cen             |      | 06/12/2017 |  |                           |      | 06/12/2017  | Early Years Census Generated for batch: description |  |  |  |
| 📃 🍕 Early Years Cen             |      | 06/12/2017 |  |                           |      | 06/12/2017  | Early Years Census Validated for batch: description |  |  |  |
| Due Today                       |      |            |  |                           |      |             |                                                     |  |  |  |
| Early Years Cen                 |      | Today      |  | industrial and the second |      | 10/01/2018  | Early Years Census Generated for batch: description |  |  |  |

- 8. Click on the workflow message to open the return in the Census Return Batch Details page.
- 9. Click the **Validate** button to display a confirmation dialog.
- 10. Click the **OK** button to validate the information against the DfE schema and display a message in **My Workflow Messages**.

| 👌 My Workflow Messages 👔 🔒      |           |      |            |  |                                         |      |             |                                                     |  |  |
|---------------------------------|-----------|------|------------|--|-----------------------------------------|------|-------------|-----------------------------------------------------|--|--|
| 🔄 Refresh 💥 Deactivate 🔠 Search |           |      |            |  |                                         |      |             |                                                     |  |  |
| Subj                            | ect       | Task | Due        |  | Assigned By                             | Post | Assigned On | Message                                             |  |  |
| Overdue -                       |           |      |            |  |                                         |      |             |                                                     |  |  |
| 🔲 🔍 Early                       | Years Cen |      | 06/12/2017 |  |                                         |      | 06/12/2017  | Early Years Census Generated for batch: description |  |  |
| 📃 🔍 Early                       | Years Cen |      | 06/12/2017 |  |                                         |      | 06/12/2017  | Early Years Census Generated for batch: description |  |  |
| 📃 🔍 Early                       | Years Cen |      | 06/12/2017 |  |                                         |      | 06/12/2017  | Early Years Census Validated for batch: description |  |  |
| Due Toda                        | y         |      |            |  |                                         |      |             |                                                     |  |  |
| 📃 🔍 Early                       | Years Cen |      | Today      |  | Contraction of the local sectors of the |      | 10/01/2018  | Early Years Census Generated for batch: description |  |  |
| 🔲 🔍 Early                       | Years Cen |      | Today      |  | Late House                              |      | 10/01/2018  | Early Years Census Validated for batch: description |  |  |

- 11. Click on the workflow message to open the Census Return Batch Details page.
- 12. The **Run Date** is updated and the list of providers is updated with the **Returnid** and **ServerPath**.

| ¢ | ensus Return Batch Details [description]                                                      |                     |  |  |  |  |  |  |  |
|---|-----------------------------------------------------------------------------------------------|---------------------|--|--|--|--|--|--|--|
| ( | L <sup>III</sup> Save and Populate Services 📄 New 🥪 Workflow 🖋 Generate 💽 Validate 秦 Retrieve |                     |  |  |  |  |  |  |  |
| l | 01. Basic Details                                                                             | I. Basic Details    |  |  |  |  |  |  |  |
|   | Batch Desc                                                                                    | description         |  |  |  |  |  |  |  |
|   | Setup Reference Date                                                                          | 18/01/2018 💌        |  |  |  |  |  |  |  |
| I | Output Folder                                                                                 | C:/Users Documents  |  |  |  |  |  |  |  |
|   | Run Date                                                                                      | 10/01/2018 11:38:20 |  |  |  |  |  |  |  |

- 13. Any errors generated are displayed in the Error Log panel.
- 14. Click the **Retrieve** button to retrieve the return and save the file to the **Output Folder** selected in the **Basic Details** panel.

## Index

| Census Dates                   | 6  |
|--------------------------------|----|
| child eligibility              | 6  |
| data collected                 | 6  |
| Data Protection & Data Sharing |    |
| GDPR                           | 5  |
| GDPR                           | 5  |
| generating the census          | 9  |
| pre-population                 | 9  |
| updating census details        | 11 |
| overview                       | 5  |
| provider eligibility           | 6  |
| regenerating the census        | 13 |
|                                |    |